## **Finding and Printing Check Stubs**

Start by visiting the district website at <u>http://www.easternhancock.org/</u>. Click on the *Staff* link at the top, right side.

Click on Skyward Financial

(https://skyward.iscorp.com/scripts/wsisa.dll/WService=wsfineasthancockin/seplog01.w).

## If this is your first time logging in:

Username: firstname.lastname (ex: johhny.apple) Password: Birthday in MMDDYYYY format (ex: 01012018)

| Employee Access - 05.17.10.00.10 - Google Chrome                                                                                                    |                                             |                            |
|----------------------------------------------------------------------------------------------------|---------------------------------------------|----------------------------|
| Secure   https://skyward.iscorp.com/scripts/wsisa.                                                                                                    | .dll/WService=wsfineasthancockin/semhom01.w |                            |
| CSC OF EASTERN HANCOCH                                                                                                    | K COUNTY                                    | Account Preferences Exit ? |
| Jump to Other Dashboards                                                                                                    | Favorites Ø                                 | My Print Queue 🛛 🥥         |
| Employee                                                                                                    | No favorites available.                     | Job Status                 |
| Task Manager                                                                                                    |                                             | No items available.        |
| Reset Dashboards Select Widgets                                                                                                    | District News                               |                            |
| Recent Programs       Image: Check History         Check History       Image: Check History         Calendar       Image: Check History         My Status       Image: Check History |                                             |                            |
| © 2018 Skyward, Inc. All rights reserved.                                                                                                    | CSC OF EASTERN HANCOCK COUNTY               | Windows 7 / Chrome 64      |

Click on Employee Information – Check History

| KYWARD CSC       | C OF EASTER       | N HANCO        | CK COUNTY |                                      | Account Preferences            | Exit        |
|------------------|-------------------|----------------|-----------|--------------------------------------|--------------------------------|-------------|
| Home Employe     | e Time off        |                |           |                                      |                                |             |
| Check            | History 😭         |                |           |                                      | 🗴 🏠 Favorites 🔻 省 New Window 👘 | My Print Qu |
| Views: Check Dat | e Seq - Check Det | tail Informati | on        | ▼ <u>Filters:</u> *Skyward Default ▼ | T 🖬 🖲 🔍                        | Show        |
| Check Date 👻     | Check             | Gross          | Net C     |                                      |                                | Show        |
| 02/02/2018       | 900025966         | 283.44         | 252.65 R  |                                      | ·                              | Check with  |
| 01/19/2018       | 900025780         | 248.01         | 221.60 R  |                                      |                                | - is raile  |
| 01/05/2018       | 900025596         | 177.15         | 159.52 R  |                                      |                                |             |
| 12/22/2017       | 900025403         | 354.30         | 314.73 R  |                                      |                                |             |
| 12/08/2017       | 900025214         | 354.30         | 314.73 R  |                                      |                                |             |
| 11/24/2017       | 900024941         | 407.43         | 361.90 R  |                                      |                                |             |
| 11/10/2017       | 900024672         | 345.90         | 307.36 R  |                                      |                                |             |
| 10/27/2017       | 900024486         | 172.95         | 155.84 R  |                                      |                                |             |
| 10/13/2017       | 900024295         | 345.90         | 307.36 R  |                                      |                                |             |
| 09/29/2017       | 900024099         | 308.43         | 274.55 R  |                                      |                                |             |
| 09/15/2017       | 900023903         | 345,90         | 307.36 R  |                                      |                                |             |
| 09/01/2017       | 900023711         | 345.90         | 307.36 R  |                                      |                                |             |
| 08/18/2017       | 900023520         | 322.84         | 287.17 R  |                                      |                                |             |
| 06/09/2017       | 900022817         | 134.87         | 122.47 R  |                                      |                                |             |
| 05/26/2017       | 900022620         | 330.30         | 293.71 R  |                                      |                                |             |
| 05/12/2017       | 900022420         | 330.30         | 293.71 R  |                                      |                                |             |
| 04/28/2017       | 900022224         | 330.30         | 293.71 R  |                                      |                                |             |
| 04/14/2017       | 900022037         | 165.15         | 149.01 R  |                                      | •                              |             |
|                  |                   | e displayed    |           |                                      | Check Date:                    |             |

From here, you can print your check by clicking on either *Show Check* or *Show Check with YTD Amounts*.

| Secure   nttps://styward.iscorp.com/scripts/wsisa.dli/W/Service=wstineasthancockin/epayrolledit002.w/hCheckType=ShowYTD&isPopup=true Check Information Name: CSC OF EASTERN HANCOCK COUNTY Address: 10370 E 260 N Check Information Check Detail Information Check Dete: 02/02/2018 Gross Wages: 283.44 Check Number 900025966 Net Amount: 252.65 Check Type: Regular Taxable Wage Information Gross Wages: 283.44 283.44 283.44 YTD Taxable Gross Wages: 283.44 283.44 283.44 YTD Taxable Gross Wages: 283.44 283.44 283.44 YTD Taxable Gross Wages: 283.44 283.44 283.44 283.44 YTD Taxable Gross Wages: 283.44 283.44 283.44 283.44 283.44 YTD Taxable Gross Wages: 708.60 708.60 708.60 708.60 Pays Deductions Decreate Tax Decreate Tax Dec | Check Number 900025966 - 05.17.10.00.10                                                                                                    | ) - Google Chrome                               |                      | 2 S.                                         | 1. 1. 000 DI CL. 1. T                                                                |                         |
|----------------------------------------------------------------------------------------------------|----------------------------------------------------------------------------------------------------|-------------------------------------------------|----------------------|----------------------------------------------|--------------------------------------------------------------------------------------|-------------------------|
| Check Number 900025966       Pint         Check Information       Employer Information         Name: CSC OF EASTERN HANCOCK COUNTY       Address:         Address:       10370 E 250 N         Check Detail Information       Name: Address:         Check Detail Information       Name: Address:         Check Detail Information       Net Amount: 252.65         Check Type: Regular       State         Taxable Wage Information       Federal         Gross Wages:       283.44         283.44       283.44         283.44       283.44         YID Taxable Gross Wages:       706.60         Pays       Description         Description       Rate         11.81       24.00         Deductions       Benefits         Deductions       Benefits                                                                                                    | Secure   https://skyward.iscorp.co                                                                                                    | m/scripts/wsisa.dll/W                           | Service=             | wsfineasthancockin/                          | /epayrolledit002.w?hCheckTy                                                          | pe=ShowYTD&isPopup=true |
| Check Information       Print         Name:       CSC OF EASTERN HANCOCK COUNTY         Address:       10370 E 250 N         CHARLOTTESVILLE, IN 46117       Name:         Address:       Address:         Check Detail Information       Name:         Check Date:       020/22018         Gross Wages:       283.44         Check Name:       283.44         Check Type:       Regular         Taxable Wage Information       Federal         Gross Wages:       283.44       283.44         283.44       283.44       283.44         YTD Taxable Gross Wages:       283.44       283.44         Plus Taxable Benefits:       708.60       708.60         YTD Taxable Gross Wages:       283.44       283.44         Plus Taxable Gross Wages:       283.44       283.44         Plus Taxable Gross Wages:       708.60       708.60         Pays       Description       Rate       Factor/Hours         Least Hours       283.44       708.60       708.60         Pays       Description       Rate       Factor/Hours       Current         Description       Rate       Factor/Hours       Current       YTD         Descript                                                                                                    | heck Number 900025966                                                                                                    |                                                 |                      |                                              |                                                                                      | <b>1</b>                |
| Employer Information       Employee Information         Name: CSC OF EASTERN HANCOCK COUNTY       Address:         Address: 10370 E 260 N       Name:         CHarkLOTTESVILLE, IN 46117       Name:         Address:       Address:         Check Detail Information       Name:         Check Date: 02/02/018       Gross Wages: 283.44         Check Type: Regular       Name:         Taxable Wage Information       State         Gross Wages:       283.44         Yup: Status Description       283.44         Pays       Description         Description       Rate         11.81       24.00         283.44       708.60         01/30/2018       Denemits         Description       Rate         Taxable Denemits:       Taxable Gross Wages:         708.60       708.60         90.80       708.60         Pays       Description         Description       Rate         11.81       24.00         283.44       708.60         01/30/2018       Denemits                                                                                                    | Check Information for                                                                                                    |                                                 |                      |                                              |                                                                                      | Print                   |
| Check Detail Information         Check Date: 02/02/2018       Gross Wages: 283.44         Check Number: 900025966       Net Amount: 252.65         Check Type: Regular         Taxable Wage Information         Federal State FICA Medicare         Office Cross Wages: 283.44       283.44       283.44       283.44       283.44       283.44       283.44       283.44       283.44       283.44       283.44       283.44       283.44       283.44       283.44       283.44       283.44       283.44       283.44       283.44       283.44       283.44       283.44       283.44       283.44       283.44       283.44       283.44       283.44       283.44       283.44       283.44       283.44       283.44       283.44       283.44       283.44       283.44       283.44       283.44       283.44       283.44       283.44       283.44<                                                                                                    | Employer Information<br>Name: CSC OF EASTERN HANCOCK COUNTY<br>Address: 10370 E 250 N<br>CHARLOTTESVILLE, IN 46117                                                                                                    |                                                 |                      | Employee Information<br>Name:<br>Address     |                                                                                      | Back                    |
| Taxable Wage Information       Federal State FICA Medicare       Gross Wages:     283.44     283.44     283.44     283.44       Minus Deductions that Decrease Tax:     Piles Taxable Benefits:     283.44     283.44     283.44       Taxable Gross Wages:     283.44     283.44     283.44     283.44       Pays     Description     Rate 11.81     Factor/Hours 24.00     Current 283.44     YTD Period End 01/30/2018       Deductions     Benefits     Benefits                                                                                                    | Check Detail Information<br>Check Date: 02/02/2018 Gross W<br>Check Number: 900025966 Net Am<br>Check Type: Regular                                                                                                    | ages: 283.44<br>ount: 252.65                    |                      | <u>.</u>                                     |                                                                                      |                         |
| Taxable Gross Wages:     263.44     263.44     263.44     263.44       YTD Taxable Gross Wages:     708.60     708.60     708.60       Pays     Description     Rate 11.81     Factor/Hours 24.00     Current 283.44     YTD Period End 01/30/2018       Deductions     Benefits     Description     Taxable Gross Wages                                                                                                    | Taxable Wage Information<br>Gross Wages:<br>Minus Deductions that Decrease Tax:<br>Plus Taxable Benefits:                                                                                                    | Federal State<br>283.44 283.44                  | FICA<br>283.44       | Medicare 283.44                              |                                                                                      |                         |
| Pays     Description     Rate     Factor/Hours     Current     YTD     Period End       Deductions     24.00     283.44     708.60     01/33/2018                                                                                                    | YTD Taxable Gross Wages:                                                                                                    | 283.44 283.44<br>708.60 708.60                  | 283.44<br>708.60     | 283.44<br>708.60                             |                                                                                      |                         |
| Deductions Benefits Taxable                                                                                                    | Pays<br>Description Rate F<br>11.81                                                                                                    | actor/Hours Current<br>24.00 283.44             | <b>YTC</b><br>708.60 | 9 Period End<br>9 01/30/2018                 |                                                                                      |                         |
| Decrease Tay Tayabla                                                                                                    | Deductions                                                                                                    |                                                 |                      | Benefits                                     |                                                                                      |                         |
| Description         Current         YTD Fed         St         F/M           COUNTY TAX         2.89         6.54         FICA NON-CERT         17.57         43.93           FEDERAL TAX         MEDICARE NON         4.11         10.28           FICA NON-CERT         17.57         43.93         Total:         21.68         54.21                                                                                                    | Description         Current         YI           COUNTY TAX         2.89         6.1           FEDERAL TAX         FICA NON-CERT         17.57         43.1           MEDICARE NON         4.11         10.1         10.1 | Decrease Tax<br>TD Fed St F/M<br>54<br>93<br>28 |                      | Description<br>FICA NON-CERT<br>MEDICARE NON | Taxable<br>Current YTD Fed St F/M<br>17:57 43:93<br>4:11 10.28<br>Total: 21.68 54.21 |                         |
| STATE TAX 6.22 14.08<br>Total: 30.79 74.83                                                                                                    | STATE TAX 6.22 14.<br>Total: 30.79 74.                                                                                                    | 08<br>83                                        |                      |                                              |                                                                                      |                         |

## Click *Print*, decide how you want the check to print and click *Print* again.

| († Print 02/02/2018 Check Information - 05.17.10.00.10 - Google Chrome                                                                                                    |                   |                |
|----------------------------------------------------------------------------------------------------|-------------------|----------------|
| Secure   https://skyward.iscorp.com/scripts/wsisa.dll/WService=wsfineasthancocki                                                                                                    | n/epayrolledit016 | w?hProgram=hr/ |
| Print 02/02/2018 Check Information                                                                                                    |                   | 📹 靠 🤠 🥐        |
| 02/02/2018 Check Information                                                                                                    | Print             |                |
| <ul> <li>Don't print Social Security Number</li> <li>Print last 4 digits of Social Security Number</li> <li>Print full Social Security Number</li> <li>You must enter the SSN for authentication in order to print the full SSN:</li> </ul> | Back              |                |

Once the process is done running, click on *View Report*. Your check will then come up as a PDF. You can save or print from there.